#### DEPARTMENT OF HEALTH

# **Print parent notices**

MR&C USER GUIDE FOR COUNTY VITAL RECORDS STAFF

## Print multiple parent notices by date range

After logging in to MR&C:

- 1. Select the **Birth** tab.
- 2. Select *Print parents notice* from the **Tasks** menu.
- 3. Select your issuance office.
- 4. Enter a date range of up to seven days.

Note: The date range corresponds to record filing dates.

Results include records filed on the *From date* but do not include records filed on the *To date*.

Example: A date range of 9/1/2019 to 9/8/2019 will return results for records filed 9/1/2019 **through** 9/7/2019.

- 5. Choose to exclude or include previously printed parent notices. (MR&C defaults to exclude these.)
- 6. Click Generate report.
- 7. Follow the screen prompts to open and print the pdf.

## Print parent notice for a single record

After logging in to MR&C:

- 1. Select the Birth tab.
- 2. Select *Search birth records* from the **Tasks** menu.
- 3. Enter search criteria.

**Tip:** Use at least two specific search criteria to locate record, such as the first name and date of event.

- 4. Click the **Search** button at bottom of page.
- 5. If MR&C returns multiple results, click on the name of the record you want.
- 6. From Select a Follow-on Action, choose "Print parent notice".
- 7. Click Generate report.
- 8. Follow the screen prompts to open and print the pdf.

#### PRINT PARENT NOTICES

Minnesota Department of Health Office of Vital Records PO Box 64499 St. Paul, MN 55164-0499 651-201-5970 health.MRCAdmin@state.mn.us www.health.state.mn.us

01/23/2020

To obtain this information in a different format, call 651-201-5970.